How to Run & Read the **Audit Report in HMIS Released April 2021** 

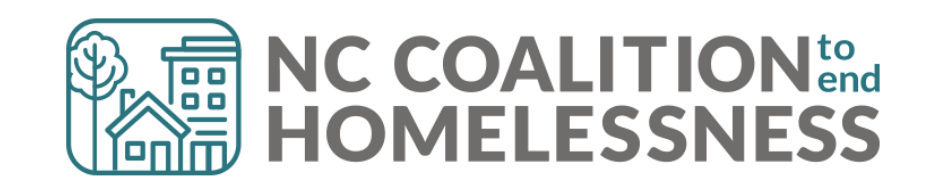

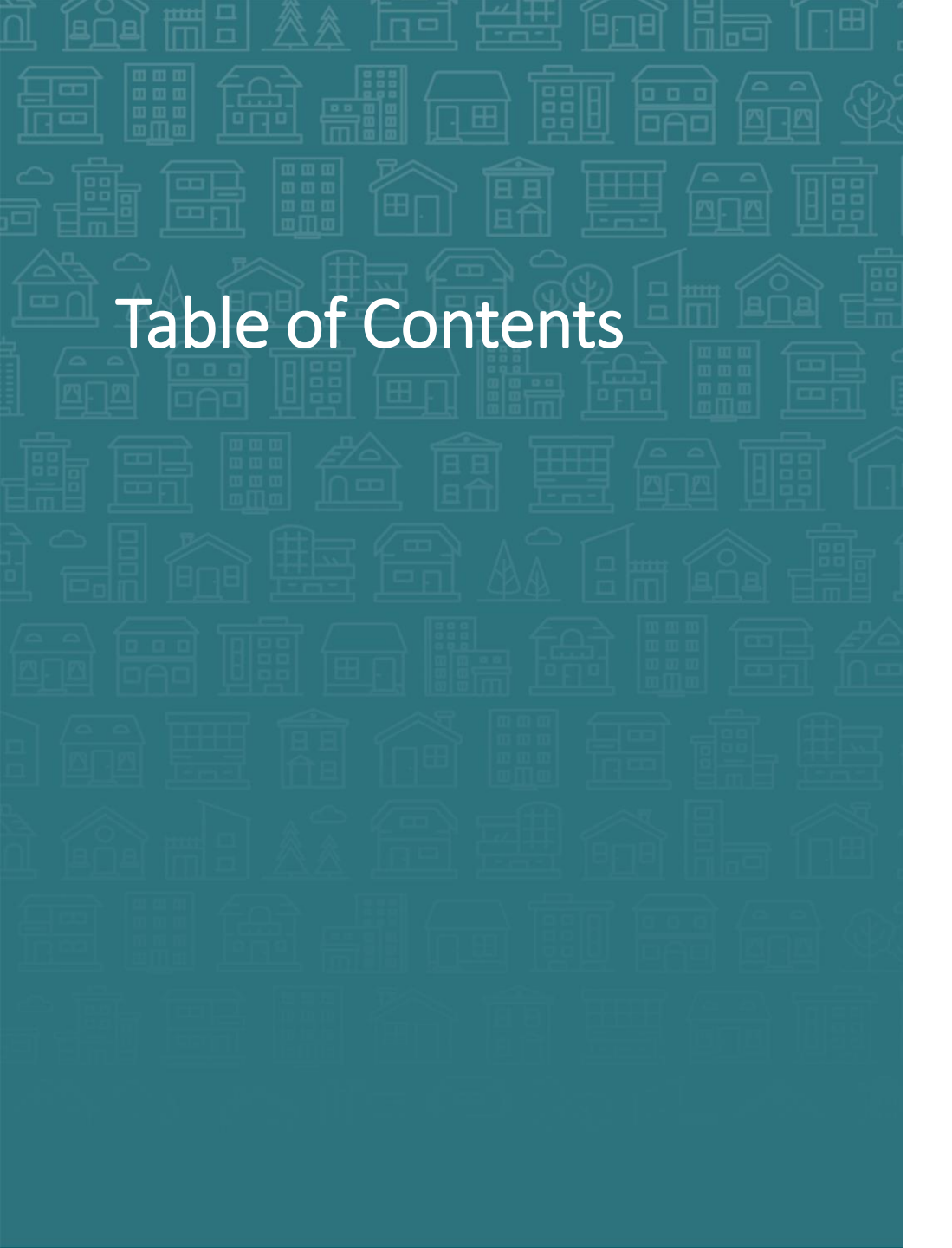

#### **How to Read the Audit Report**

#### **How to Share the Audit Report**

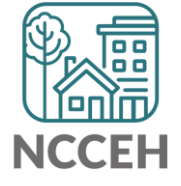

1. Login to ServicePoint (hmisncceh.servicept.com)

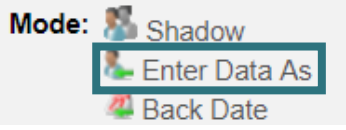

- 2. EDA as the project to run the report for or stay in default for whole agency
- 3. Click "Reports" on the left side of the Home Page Dashboard
- 4. On the Report Dashboard, click "Audit Report"

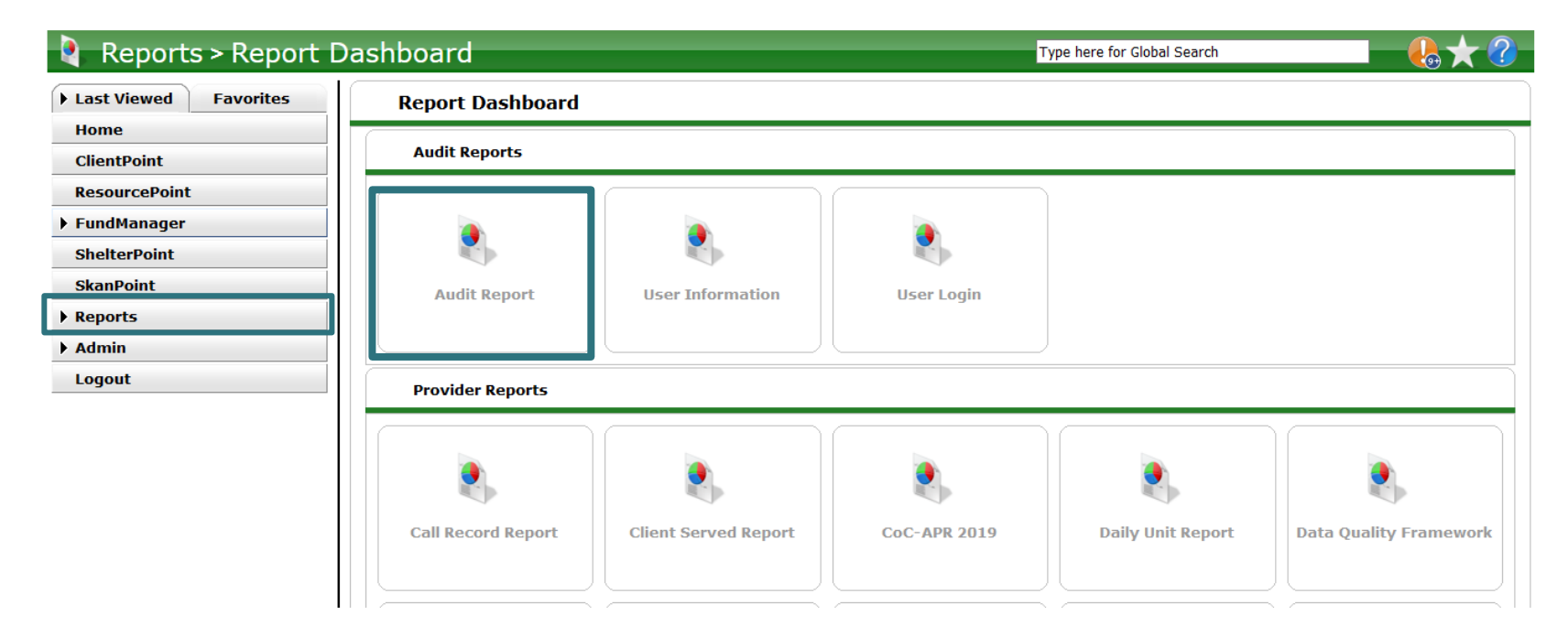

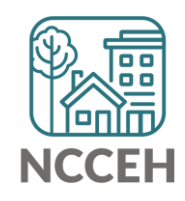

5. The Report Options section has the prompts to run the Audit Report.

| Report Options         |                                 |                |                              |       |       |
|------------------------|---------------------------------|----------------|------------------------------|-------|-------|
| Provider               | Heading Home - Rowan County - R | apid Re-Housir | ng - ESG (7390)              |       | ~     |
| Including Subordinates |                                 |                |                              |       |       |
| User                   | Please choose a user.           | Search         | My User                      | Clear |       |
| Objects                | All object types                | Select         |                              |       |       |
| Entity                 | Please choose an entity.        | Client         | <ul> <li>✓ Search</li> </ul> | Clear |       |
| Start Date             | / / 🧖 🥸 🦉                       |                |                              |       |       |
| End Date               | // <u>Ø</u> 🔿 🧞                 |                |                              |       |       |
| Action                 | -Select- v                      |                |                              |       |       |
| Download               |                                 |                | Build Rep                    | ort   | Clear |

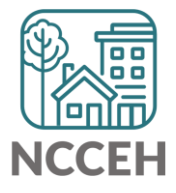

5. The Report Options section has the prompts to run the Audit Report.

| Prompt     | Description                                                                                                    | Required? |
|------------|----------------------------------------------------------------------------------------------------|-----------|
| Provider   | Automatically selected based on EDA mode. Limits the search to data entered by this project.<br>* Special note: if using default EDA for entire agency, check box "Including Subordinates" | Yes       |
| User       | Search for an HMIS licensed User in your agency to only review a single person's actions. Or skip to include any user.                                                                     | No        |
| Objects    | Select different aspects of client records like profile, entry/exit, or services information. Defaults to all objects.                                                                     | No        |
| Entity     | Search for a particular client to narrow the review.                                                                                                    | No        |
| Start Date | The earliest date data was entered for                                                                                                    | Yes       |
| End Date   | The latest date for the search                                                                                                    | Yes       |
| Action     | Skip to include any action. Select create, read, update, delete, or Inactivate to narrow the search.                                                                                       | No        |

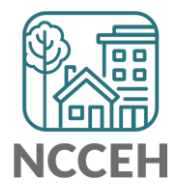

6. Click the "Build Report" button. Here is an example of how the prompts look completed:

| eading Home - Rowan County -<br>] | Rapid Re-Housin                                                               | ıg - ESG (7390)                                                                                                    |                                                                                                    |
|-----------------------------------|-------------------------------------------------------------------------------|----------------------------------------------------------------------------------------------------|----------------------------------------------------------------------------------------------------|
| ]                                 |                                                                               |                                                                                                    |                                                                                                    |
|                                   |                                                                               |                                                                                                    |                                                                                                    |
| ease choose a user.               | Search                                                                        | My User                                                                                                    | Clear                                                                                                    |
| l object types                    | Select                                                                        |                                                                                                    |                                                                                                    |
| an Solo (4)                       | Client                                                                        | ✓ Search                                                                                                    | Clear                                                                                                    |
| l / 01 / 2021 🛛 🔊 🧞               |                                                                               |                                                                                                    |                                                                                                    |
| 3 / 31 / 2021 🛛 🔊 💐               |                                                                               |                                                                                                    |                                                                                                    |
| Select- v                         |                                                                               |                                                                                                    |                                                                                                    |
|                                   | object types<br>n Solo (4)<br>/01 /2021 20 20<br>/31 /2021 20 20<br>Gelect- v | object types     Select       In Solo (4)     Client       /01 / 2021     0 2       /31 / 2021     0 2       Select-     > | object types Select<br>In Solo (4) Client v Search<br>/ 01 / 2021 2 2 2<br>/ 31 / 2021 2 2 2<br>Select-v<br>Build Repo |

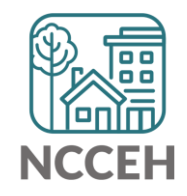

\* Tip: Allow plenty of time for this report to run. HMIS holds a lot of information and this report can take a while. Narrow the prompts for a faster report!

## How to Read the Audit Report to troubleshoot

The generated report will detail date/time, what action was taken, who took the action, and what provider were they entering data as.

|                                           |   | Audit Repor             | t       | the Entity            | ,      |                                        |                        |                                                            |
|-------------------------------------------|---|-------------------------|---------|-----------------------|--------|----------------------------------------|------------------------|------------------------------------------------------------|
| Sort by<br>clicking the<br>column<br>name |   | Date 🔺                  | Entity  | ID#                   | Action | Target                                 | By User                | By Provider                                                |
|                                           | Q | 02/26/2021<br>(4:31 PM) | Clients | Friday<br>Carey (299) | Create | DaRecordset (8900)                     | Andrea Carey<br>(5510) | Partners BHM - Multiple BoS<br>Counties - PSH - HUD (5061) |
|                                           | Q | 02/26/2021<br>(4:31 PM) | Clients | Friday<br>Carey (299) | Create | Client Recordset<br>Visibility (13184) | Andrea Carey<br>(5510) | Partners BHM - Multiple BoS<br>Counties - PSH - HUD (5061) |
|                                           | Q | 02/26/2021<br>(4:31 PM) | Clients | Friday<br>Carey (299) | Create | Client Recordset<br>Visibility (13185) | Andrea Carey<br>(5510) | Partners BHM - Multiple BoS<br>Counties - PSH - HUD (5061) |
|                                           |   | 02/26/2021<br>(4:31 PM) | Clients | Friday<br>Carey (299) | Read   | Questions:<br>Disabilities (417)       | Andrea Carey<br>(5510) | Partners BHM - Multiple BoS<br>Counties - PSH - HUD (5061) |
|                                           |   | 02/26/2021<br>(4:31 PM) |         |                       | Read   | Clients:<br>Friday Carey (299)         | Andrea Carey<br>(5510) | Partners BHM - Multiple BoS<br>Counties - PSH - HUD (5061) |
|                                           |   | 02/26/2021<br>(4:31 PM) |         |                       | Read   | Clients:<br>Friday Carey (299)         | Andrea Carey<br>(5510) | Partners BHM - Multiple BoS<br>Counties - PSH - HUD (5061) |
|                                           |   | 02/26/2021              |         |                       |        | Clienter                               | Andrea Carey           | Dartagra DUM - Multiple DeC                                |

ID refers to

# How to Read the Audit Report to troubleshoot

Agency Admins can use the Audit Report to:

| Review                                                                | On Audit Report                                                           |
|-----------------------------------------------------------------------|---------------------------------------------------------------------------|
| Which EDA mode was used                                               | Check for Provider name for follow-up support                             |
| Who entered data on a client                                          | Check for User name for follow-up support                                 |
| When changes were made, even when backdate mode was used              | Check for Date actually entered (in case it was after<br>a report pulled) |
| If a part of the client record was removed                            | Check Action for "Delete"                                                 |
| If deleting or updating something accidentally removed connected data | Check Action for "Inactivate"                                             |

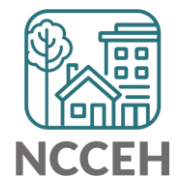

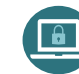

## How to Share the Audit Report Results

To share the results, download the Audit Report as a Zip File with an Excel csv is located inside.

| Report Options         |                                     |                          |                   |
|------------------------|-------------------------------------|--------------------------|-------------------|
| Provider               | Heading Home - Rowan County - Rapio | d Re-Housing - ESG (7390 | ע) ~              |
| Including Subordinates |                                     |                          |                   |
| User                   | Please choose a user.               | Search My Use            | r Clear           |
| Objects                | All object types                    | Select                   |                   |
| Entity                 | Han Solo (4)                        | Client v Searc           | ch Clear          |
| Start Date             | 01 / 01 / 2021 🧃 💸 🤯                |                          |                   |
| End Date               | 03 / 31 / 2021 🧖 🔿 禝                |                          |                   |
| Action                 | -Select- v                          |                          |                   |
| Download               |                                     | В                        | uild Report Clear |

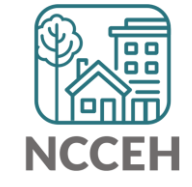

Protect client data. Remove client identifying information from your computer when done

#### Contact NCCEH

hello@ncceh.org 919.755.4393

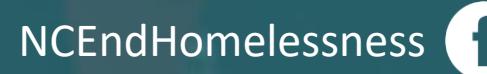

@NCHomelessness

nc\_end\_homelessness 🐻

#### Contact NCCEH Data Center Help Desk

hmis@ncceh.org 919.410.6997

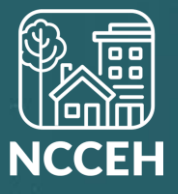